## **Change or Update Your MFA Authentication Method**

## 1. Log into Microsoft

a. Open a web browser and go to MyApps.Microsoft.com

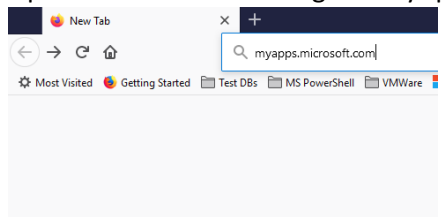

**b.** Then, log in with your UAM credentials.

| ← @uamont.edu      |         |
|--------------------|---------|
| Enter password     |         |
| Password           |         |
| Forgot my password |         |
|                    | Sian in |

## 2. Access your profile:

**a.** Click on your profile picture, or the AM logo in the top right corner of your browser.

| My Apps                           | × +                                                                                                    |       | - u      | × |
|-----------------------------------|----------------------------------------------------------------------------------------------------|-------|----------|---|
| -)→ C @                           | 0 🗎 https://myapplications.microsoft.com                                                                                           | … ⊠ ☆ | III\ 🖸 🏶 | Ξ |
| 🕻 Most Visited 🛛 🍓 Getting Starte | d 🛅 Test DBs 🛅 MS PowerShell 🗎 VMWare 🚦 MS Lifecycle 🔮 Guest WiFi 🔉 Leave Request Form 🔉 My Forms 🏮 AppStream 🖨 VeeamBC PowerChute |       |          |   |
| II My Apps $\sim$                 | \$earch apps                                                                                                    |       |          | M |
|                                   |                                                                                                    |       | · ·      | ^ |
|                                   | All apps                                                                                                    |       |          |   |

b. Click on 'View Account'

|                | 20                                  | ?        |
|----------------|-------------------------------------|----------|
| UAM-Monticello |                                     | Sign out |
| IA             | View account<br>Switch organization | · ···    |

## 3. Update or your security information

- **b.** Click 'Change' to change your default MFA method, or click 'Add Method' to add an Authentication method.

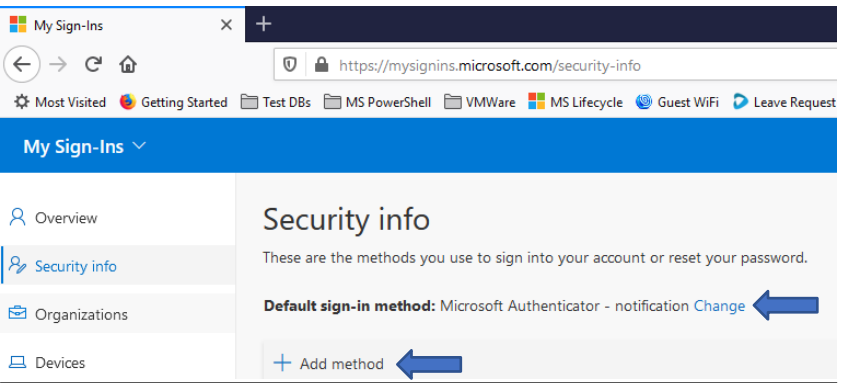

 NOTE: If you are wanting to change your default method of receiving MFA notifications and <u>DO NOT</u> have any other methods of MFA notification setup, you will first have to add a new method, then change the default to the one you just added.